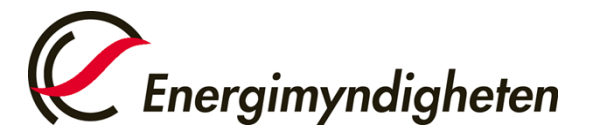

Datum 2024-12-01

EU:s utsläppshandelssystem (EU ETS) Energimyndigheten Tel. +46 (0)16 544 23 00, måndag och onsdag kl. 9.00-12.00 euets@energimyndigheten.se

## Guide för hantering av behörigt ombud på befintligt konto

#### Introduktion

Guiden beskriver hur man lägger till, tar bort, ersätter eller byter roll på ett behörigt ombud för ett befintligt konto i unionsregistret. Läs vidare under respektive avsnitt.

Förutsättning för ett nytt ombud ska kunna läggas till på befintligt konto är att det nya ombudet har skapat en användare i registret och har på så sätt genererat ett URID. Läs mer i guiden "Guide för skapande av användarkonto i unionsregistret"

### Steg för steg

Utför följande steg som inloggad från unionsregistrets hemsida: <u>https://union-registry.ec.europa.eu/ar/#/</u>

#### Mer information

För att se hela manualen eller titta på instruktionsvideos gå till: <u>http://ec.europa.eu/clima/sites/registry/index\_en.htm</u>

| Steg | Åtgärd                                                                                                    | Gränssnitt                                                                                                    |  |  |
|------|----------------------------------------------------------------------------------------------------|----------------------------------------------------------------------------------------------------|--|--|
| 1    | <ul> <li>Välj det konto du vill jobba med. Du väljer konto genom<br/>något av följande sätt:</li> <li>Genom att klicka på kontot i gränssnittets<br/>huvudområde.</li> <li>Genom att välja kontot i rullgardinsmenyn i<br/>vänstermenyn.</li> <li>Genom att klicka på de tre punkterna på<br/>kontokortet och välja Visa konto.</li> </ul> | Extraction     Extraction     Extraction |  |  |
| 2    | Välj fliken <b>Ombud</b> i vänstermenyn.                                                                                                    | Sombud                                                                                                    |  |  |

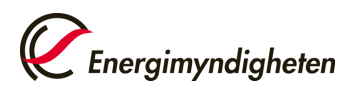

|   | Sidan C<br>behörig<br>visas:                                                                                                    | ombud visas. Beroende på vad ombuden har för heter så kommer något/några av följande avsnitt                   |                                                                                                    | nion Registry<br>Nyroenladius                                                                                                    |                                                                                                    |                                                                                                    |                                                                                                    | in (B) jata 2000<br>and const<br>1                                                                                                    |
|---|----------------------------------------------------------------------------------------------------|----------------------------------------------------------------------------------------------------|----------------------------------------------------------------------------------------------------|----------------------------------------------------------------------------------------------------|----------------------------------------------------------------------------------------------------|----------------------------------------------------------------------------------------------------|----------------------------------------------------------------------------------------------------|----------------------------------------------------------------------------------------------------|
| 3 | 1.<br>2.<br>3.<br>4.<br>5.                                                                                                    | Initiera<br>Godkänna<br>Initiera & Godkänna<br>Endast läsrättighet<br>Sammanfattning av antalet Behöriga Ombud | Internet Van Jul Tappen hon denner  I 16 166 1000 1-0 3  or of an erry 20 5  Rangedow  Tappelow  Table One reme  Compliance Compliance Complia | Section and a section of the section of the se                                                                                                    | Devines and have a<br>Devine the per dormal<br>Devines Dana<br>Devines Dana<br>Devines Dana<br>Devines Dana<br>Devines<br>Devines Dana<br>Devines Dana Dana<br>Devines Dana Dana Dana Dana Dana Dana Dana Dan | Enablisher for the second second seco | Nerse<br>Second<br>Second<br>Sec | Units Control Annual Discourse Le<br>Units Control Annual Control Le<br>Control Control Annual Control Control<br>Control Control Annual Control Contro |
|   | Avsnitten visas bara om de innehåller åtminstone en<br>användare. Alla ombud på kontot visas baserat på deras<br>rättigheter.<br>Om du klickar var som helst på raden för ett<br>representantnamp visas alla detalier om användaren |                                                                                                    | Popravelikitov                                                                                                    | Noninent Status<br>Notifield<br>Notifield<br>Notif | 0<br>∝aàlanoi<br>0<br>quyano ⊙ej                                                                                                    | O     Unan of ad     Unan of ad     S     Fittede ages     Augment                                                                                                    |                                                                                                    |                                                                                                    |
|   | represe                                                                                                    | internet in the set and detailer off different different                                                       |                                                                                                    |                                                                                                    |                                                                                                    |                                                                                                    |                                                                                                    |                                                                                                    |

## Lägg till ett ombud

| 1 | Välj Lägg till ett ombud längst upp till höger.                                                                                                    | Lägg till ett ombud                                                                                                    |
|---|----------------------------------------------------------------------------------------------------|----------------------------------------------------------------------------------------------------|
| 2 | Ange ombudets URID om ombudet inte är kopplat till<br>kontoinnehavaren.<br>Om ombudet redan är kopplat till ett annat konto hos<br>samma kontoinnehavare, välj ombudet från<br>rullgardinsmenyn.                                                                                                    | Uppgifter om ombudet      URID     Namn Rättigheter      Välj eller skriv in ombudets URID     Om rättigheter     ① Om rättigheter och räfter |
| 3 | Du behöver ett URID för det nya ombudet när du fyller i<br>formuläret.<br>Finns ombudet redan kopplat till kontoinnehavaren så<br>väljs ombudet i en lista och därefter väljs ombudets roll.<br>Välj roll för det behöriga ombudet<br>- Initiativtagare<br>- Initiativtagare & Godkännare<br>- Godkännare<br>- Endast läsrättigheter<br>Fyll i övriga uppgifter och klicka på <b>Skicka</b> .<br>Ombudsrollen Initiativtagare & Godkännare har full<br>behörighet i registret.<br>Här kan du läsa vidare om de olika ombudsrollerna:<br><u>Ombudsroller</u> | <form></form>                                                                                                    |

| 4 | En bekräftelse på tillägget av ombud visas och ska nu<br>godkännas av nationell administratör (NA). Är det ett<br>nytt ombud kommer uppgiften att godkännas efter att<br>den inskickade dokumentationen har granskats.<br>Ett mejl skickas till det nya ombudet när NA har godkänt<br>uppgiften och då genereras även behörighetsnyckeln,<br>som skickas ut av NA via REK-brev till ombudet. |                              |
|---|----------------------------------------------------------------------------------------------------|------------------------------|
| 5 | Behörighetsnyckeln ska sedan skrivas in av det nya<br>ombudet för att slutföra registreringen.<br>Klicka på "Skriv in din behörighetsnyckel".<br>Det nya ombudet har nu tillgång till kontot.                                                                                                    | Enter your enrollment<br>key |

### Ta bort ett ombud

| 1 | Klicka på de tre punkterna till höger i raden för den<br>användare du vill uppdatera. Välj <b>Ta bort</b> .<br>Formuläret "Ta bort ett ombud" visas.<br><b>Observera</b> att ombudet måste tas bort på varje enskilt                                                                                              | Uppdatera<br>Ersätt<br>Stäng Av |
|---|----------------------------------------------------------------------------------------------------|---------------------------------|
|   | konto som personen är kontoombud för.                                                                                                    | Ta Bort<br>Byt Roll             |
| 2 | Granska detaljerna och klicka på knappen <b>Ta bort</b><br><b>ombud</b> för att skicka begäran.                                                                                                    | Ta bort ombud                   |
| 3 | Ändringen måste sedan godkännas av den nationella<br>administratören innan den går igenom.                                                                                                    |                                 |
| 4 | Efter borttagandet i unionsregistret så behöver du även<br>återkalla fullmakten och annan dokumentation samt<br>även återkalla ombudets behörighet till unionsregistret.<br>Detta gör du genom att skicka ett mejl till<br><u>euets@energimyndigheten.se</u> med uppgifter om vilket<br>ombud som ska återkallas. |                                 |
| 5 | Energimyndigheten skickar sedan en mejlbekräftelse på<br>att fullmakterna är makulerade. De aktiva ombuden får<br>även ett automatmejl när borttagningen har godkänts i<br>unionsregistret.                                                                                                    |                                 |

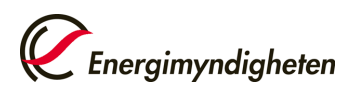

### Ersätta ett ombud

| 1 | Klicka på de tre punkterna till höger i raden för den<br>användare du vill uppdatera. Välj <b>Ersätt</b> .                                                                                                    | Uppdatera<br>Ersätt<br>Stäng Av<br>Ta Bort<br>Byt Roll |
|---|----------------------------------------------------------------------------------------------------|--------------------------------------------------------|
| 2 | För att ersätta ombudet, följ anvisningarna under punkt<br>2–4 i tabellen <i>Lägg till ett ombud</i> ovan                                                                                                    |                                                        |
| 3 | Det ombudet som blir ersatt kan behöva återkallas i<br>unionsregistret och få sin fullmakt och annan<br>dokumentation makulerad, följ anvisningarna under<br>punkt 4–5 i tabellen <i>Ta bort ett ombud</i> ovan. |                                                        |

# Byta roll för ombud

| 1 | Klicka på de tre punkterna till höger i raden för den<br>användare du vill uppdatera. Välj <b>Byt roll</b> .<br>Formuläret Ändra ombudsroll visas.                                                                                                    |                 | Luppdatera<br>Ersätt<br>Stäng Av<br>Ta Bort<br>Byt Roll                                                                     |
|---|----------------------------------------------------------------------------------------------------|-----------------|----------------------------------------------------------------------------------------------------|
| 2 | <ul> <li>Välj den nya rollen från rullgardinsmenyn och klicka på knappen Skicka för att skicka begäran.</li> <li>Välj roll för det behöriga ombudet <ul> <li>Initiativtagare</li> <li>Initiativtagare &amp; Godkännare</li> <li>Godkännare</li> <li>Endast läsrättigheter</li> </ul> </li> <li>Ombudsrollen Initiativtagare &amp; Godkännare har full behörighet i registret.</li> <li>Här kan du läsa vidare om de olika ombudsrollerna Ombudsroller</li> <li>Ändringen måste sedan godkännas av den nationella administratören innan den går igenom.</li> </ul> | Ändra ombudsrol | ll<br>godkännas av en nationell administratör.<br>Namn<br>jessica<br>ehöriga ombudet<br>ina<br>h roller<br>Skicka<br>Avbryt |